あいち電子調達共同システム(物品等) 入札参加資格申請システム 操作マニュアル -業者-参考 C 本店 ID・パスワード、本店の見積用暗証番号 をなくしたときは

# 目 次

| C 本店 | ID・パスワード、本店用の見積用暗証番号をなくしたときは C- | 1 |
|------|---------------------------------|---|
| C-1  | 初期化に必要なものC-                     | 1 |
| C-2  | 業者統一番号および業者登録番号の確認方法C-          | 1 |
| C-3  | 初期化の操作C-4                       | 4 |

## C 本店 ID・パスワード、本店用の見積用暗証番号をなくしたときは

本店 ID・パスワード、本店用の見積用暗証番号が分からなくなったときは、入札参加資格申請 時に登録いただいた代表メールアドレス宛てに、本店 ID、初期パスワード、初期見積用暗証番号 の通知を受けることができます。(以下「初期化」という。)このマニュアルでは、本店 ID、パ スワード、見積用暗証番号の初期化の方法をご説明します。

なお、支店等 ID・パスワード、支店等の見積用暗証番号につきましては、このマニュアルの方 法では初期化することができませんので、これらをなくしたときは、別冊操作マニュアル『第7 章 ID・パスワードの確認・変更』を参照してください。また、新規申請用 ID・パスワードが分か らなくなった場合は、新規申請が完了する前であれば再度新規申請用 ID を取得し直してください。 新規申請が完了した後であれば、名簿登載を待ってから本マニュアルの方法により本店 ID・パス ワードを確認してください。

#### C-1 初期化に必要なもの

初期化をするときは、以下の情報をご用意ください。

| 項目        | 説明                            |
|-----------|-------------------------------|
| 業者統一番号又は  | 業者統一番号は8桁、業者登録番号は10桁です。       |
| 業者登録番号    | 不明な場合は入札情報サービスからご確認ください。      |
| 代表メールアドレス | 本システムに対して、本店の代表メールアドレスとして登録いた |
|           | だいているメールアドレスです。               |
|           | 不明な場合は初期化することができません。直接、共通審査自治 |
|           | 体に対して初期化の申請をおこなってください。        |

#### C-2 業者統一番号および業者登録番号の確認方法

初期化に必要な業者統一番号又は業者登録番号の確認方法をご説明します。

#### C-2-1-1 資格申請システムのログイン画面を開く

過去年度に名簿登載されている場合は、資格申請システムのログイン画面を開いてください。 本店 ID・パスワード、見積用暗証番号をなくした場合用のリンクを押下してください。

| した ちょう から 物品等調達                  | 入札参加資格申請システム ログイン                                                                                                    | [PSMN1020] |
|----------------------------------|----------------------------------------------------------------------------------------------------|------------|
| 入礼参加資格申請ビステム<br>入礼参加資格申請について     |                                                                                                    |            |
| ユーザIDとバス<br>ログインする方              | 2ワードを入力し、[ログイン]ボタンを押下してください。<br>jは申請者(代表者)本人又は申請者から依頼を受けて手続きを行う方に限ります。                                                                 |            |
| ューザID<br>パスワード                   | - [[#角]<br>*継続申請の際は、「HIで始まる本店IDでロダインしてください。<br>本店ID・1/2ワーナがわからない場合<br>[[#角]<br>*英字の大文字と小文字とは、区別して入力してください<br>ログイン 」 地水                 | さい         |
| ※本店ID・バス<br>/注意・ロジイン/<br>お勧めいたしま | マワード又は本店の見積用暗証番号をお忘れになった場合には、 <u>こちら</u> を押下してください。<br>ハ <del>スノードは、ビキュクノイー回から、上畑のにと変更されることで</del><br>す。変更は、ログイン後に「ハスワード変更」画面でご変更できます。 |            |
| ◆◇◆ 入札書<br>入札参加資<br>午前81         | 参加資格申請システム利用時間について ◆◇◆ 総申請システムの利用時間は次のとおりです。 時から午後8時まで(土日祝日を除く)                                                                        |            |

C-1

## C-2-1-2 過去年度の名簿を参照する

過去年度の名簿情報のリンクを押下すると、名簿が閲覧できます。貴社の情報を探してい ただき、業者統一番号をお手元に控えてください。

| 20あいち 物品等調達                         |                                                | ID・パスワード通知                                                                                                    | [PSII0010]            |
|-------------------------------------|------------------------------------------------|----------------------------------------------------------------------------------------------------|-----------------------|
| 入札参加資格申請シ)<br><u>ログイン画面</u> -> ID・バ | ステム<br>スワード通知                                  |                                                                                                    |                       |
| 業者情報<br>入力                          | $\rightarrow$                                  | 雑誌パメール<br>の注信                                                                                                    | → 10-パスワード<br>通知メール送信 |
| 業者統一番号又は業<br>[確認メール送信]ボタ            | 者登録番号、代表メールアドレス、入力者を入力<br>?ンを押下してください。         | 3し、                                                                                                    |                       |
| 注意:この操作では、<br>いずれかのみを初期(            | 本店IDのバスワード及び本店の見積用暗証番号<br>とすることはできません。         | らが初期化されます。                                                                                                    |                       |
| 業者統一番号<br>又は業者登録番号                  | [29888888999 [半角]                              | <ul> <li>*業者統一番号(6桁)又は業者登録番号(10桁)た入りしてぐ。</li> <li>*業者登録番号の確認方法については、</li> <li>「参考6・本国D・1/2ワード、本に用見種用語が<br/>「空を業金録基要の確認方法の道を考しいであり、</li> <li>440、80%で得なけつかに本名は、</li> <li>・平成20・21年度名清情報2</li> <li>・平成22・23年度名清情報2</li> <li>・平成24・25年度名清情報2</li> </ul> | リンクを押下してください          |
| 代表メールアドレス                           | 000000000000000000000000000000000000000        | 半角] ※中朝時に夏秋のにいなく ルティレスで入力してください。                                                                                                    |                       |
| 入力者                                 | 営業部 愛知太郎<br>(例)営業部 愛知太郎                        | 全角] ※ご自身の氏名を入力してください。                                                                                                    |                       |
| [確認メール送信]ボタ<br>上記で入力したメール           | 確認メール送信 リセット<br>いを押下すると、<br>アドレスに確認メールが送信されます。 |                                                                                                    |                       |

# C-2-2-1 ポータルサイトを開く

現年度に名簿登載されている場合は、ポータルサイト(<u>https://www.buppin.e-aichi.jp/</u>) をブラウザで開いてください。

| 20あいう<br>物品等調達<br>な字を大きく 標準 文字を小さく                                                      |                                                                    |                                                    |  |  |  |  |
|-----------------------------------------------------------------------------------------|--------------------------------------------------------------------|----------------------------------------------------|--|--|--|--|
| トップ 各団体別運用基準等 手引書・                                                                      | 書類 よくある質問 リンク集                                                     | 電子入札体験版                                            |  |  |  |  |
| サービス利用時間<br>平日8時~20時<br>土日、祝日、12月29日~1月3日は、サー<br>ビスを停止しております。入札情報サービ<br>スは24時間提供しております。 | 入札に参加される方向け ・ 電子入札 電子入札への参加はこちら                                    | <ul> <li>入札参加資格申請</li> <li>入札参加資格申請はこちら</li> </ul> |  |  |  |  |
| ご利用の前に                                                                                  | 一般の方向け                                                             |                                                    |  |  |  |  |
| <ul> <li>□ 初めてご利用になる方へ</li> <li>□ 必要な環境</li> <li>□ 雪子入札を利用するための事前準備</li> </ul>          | <ul> <li>         ・ 入礼情報サービス         <ul> <li></li></ul></li></ul> |                                                    |  |  |  |  |
| ▶ <u>利用規約</u>                                                                           |                                                                    |                                                    |  |  |  |  |

### C-2-2-2 申請先団体を選択する

申請済みの団体を選択してください。複数の団体に申請している場合は、どの団体でも結構 です。

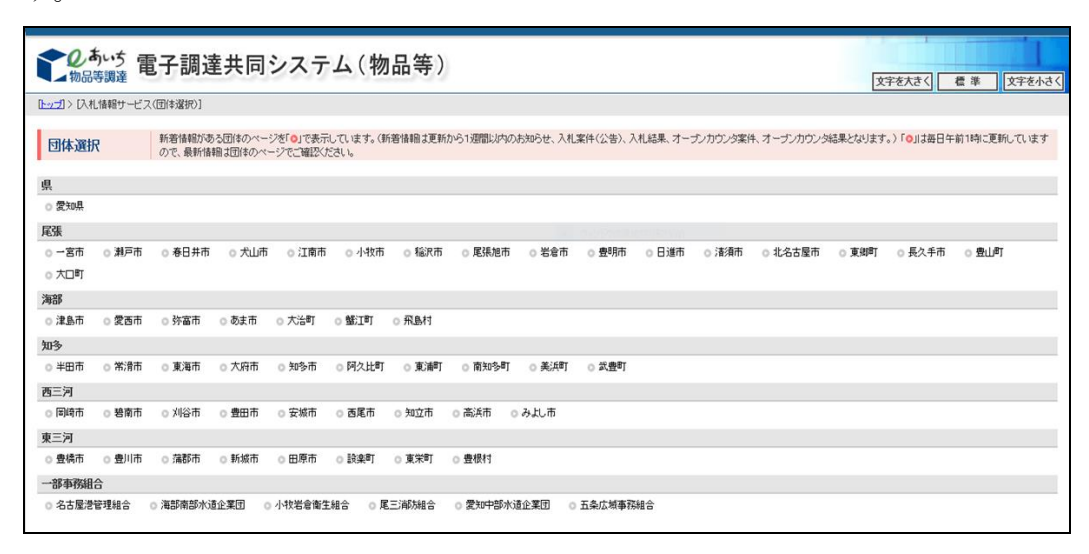

### C-2-2-3 入札参加資格者名簿の確認

「入札参加資格者名簿」ボタンを押下すると、名簿の閲覧画面が開きます。 検索条件を入力して貴社の情報を探していただき、業者登録番号をお手元に控えてください。

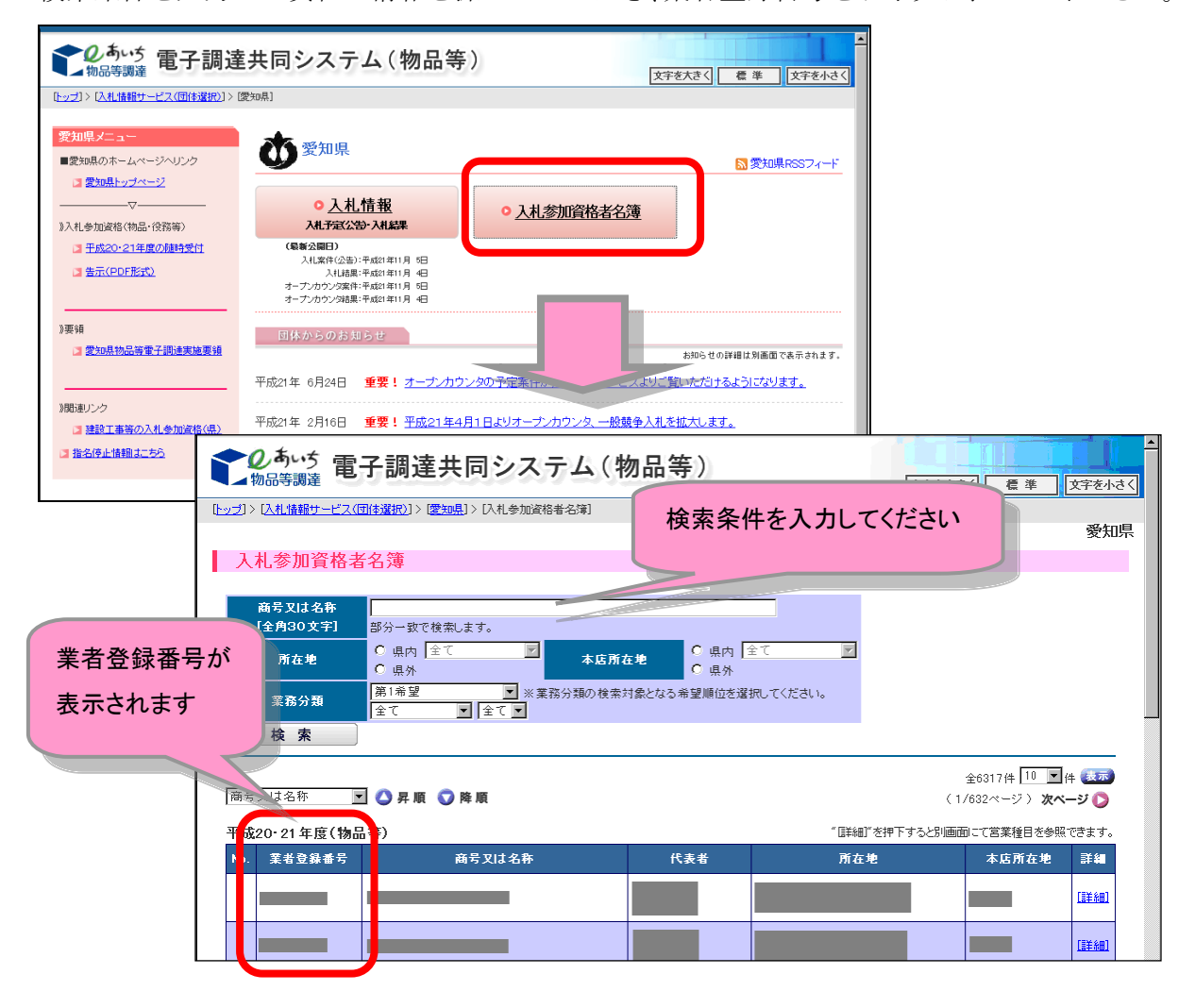

# C-3 初期化の操作

初期化の操作方法をご説明します。

<補足> 本店用パスワード又は見積用暗証番号のいずれかだけの初期化はできません。 したがって、例えば、見積用暗証番号だけ忘れてしまった場合に、この操作で初期化を行うと、 同時に本店用パスワードも初期化されますので、ご注意願います。

|                          | _                             |
|--------------------------|-------------------------------|
| ᢗ−3−1 資格申請システムのログイン画面を開く | 本店 ID・パスワード、見積用暗証番号をなくした場合用   |
|                          | のリンクを押下します。                   |
|                          | _                             |
| C-3-2 初期化のための情報を入力する     | 業者統一番号又は業者登録番号、代表メールアドレス、入    |
|                          | 力者を入力し、「確認メール送信」を押下します。       |
|                          |                               |
| C-3-3 確認メールの送信           | 代表メールアドレス宛てに、確認メールが送信されます。    |
|                          | 確認メールに記載されている確認用 URL を押下し、アクセ |
|                          | スします。                         |
|                          | -                             |
| C-3-4 パスワード、見積用暗証番号の初期化  | 本店用パスワード、見積用暗証番号が初期化されます。     |
|                          | 本店 ID、初期パスワード、初期見積用暗証番号が記載さ   |
|                          | れたメールが代表メールアドレス宛てに送信されます。     |

# C-3-1 資格申請システムのログイン画面を開く

資格申請システムのログイン画面を開いてください。

本店 ID・パスワード、見積用暗証番号をなくした場合用のリンクを押下してください。

| しのあいち<br>物品等調達             | 入札参加資格申請システム                                                                                                    | ム ログイン     | [PSMN1020] |  |  |  |
|----------------------------|----------------------------------------------------------------------------------------------------|------------|------------|--|--|--|
| 入札参加資格申請シス:<br>入札参加資格申請につい | テム<br><u>で</u> -> ログイン画面                                                                                                    |            |            |  |  |  |
| ユーザIDと/<br>ログインする          | バスワードを入力し、 [ログイン]ボタンを押下してください。<br>5方は申請者 (代表者) 本人又は申請者から依頼を受けて手続きを行う方に限ります。                                                                                                |            |            |  |  |  |
| ユーザII<br>パスワー              | ・         [半角]           **総括申稿の際は、「いで始まる本店DCでログインしてください。<br>本店D-バスワードがわからない場合           -F         (半角)           ※要字の大文字と小文字は、区別して入力してください           ログイン         UPArx1 | リンクを押下してくだ | さい         |  |  |  |
| ※本店ID•/                    | パスワード又は本店の見積用暗証番号をお忘れになった場合には、 <u>こちら</u> を押下してくた                                                                                                    | ะสม.       |            |  |  |  |
| 注意:ログイ<br>お勧めいた!           | 注意:ログインバスワードは、セキュリティー面から、定期的にご変更されることを<br>お勧めいたします。変更は、ログイン後に「バスワード変更」画面でご変更できます。                                                                                          |            |            |  |  |  |
| ډر ♦◊♦                     | ◆◇◆ 入礼参加資格申請システム利用時間について ◆◇◆                                                                                                    |            |            |  |  |  |
| 入札参加                       | 入札参加資格申請システムの利用時間は次のとおりです。                                                                                                    |            |            |  |  |  |
| 午前                         | 前8時から午後8時まで(土日祝日を除く)                                                                                                    |            |            |  |  |  |

# C-3-2 初期化のための情報を入力する

画面の指示に従って、情報を入力してください。

代表メールアドレスは、本店の代表メールアドレスとして本システムに登録されているア ドレスを入力してください。誤ったメールアドレスを入力すると、エラーになります。

入力者欄には、ご自身の部署名、氏名を入力してください。

入力完了後、「確認メール送信」ボタンを押下してください。

|                                    |                                                 | I    | D・パスワード通知                                                                                                    | [PSII0010]          |
|------------------------------------|-------------------------------------------------|------|----------------------------------------------------------------------------------------------------|---------------------|
| 入札参加資格申請シ<br><u>ログイン画面</u> -> ID•バ | ステム<br>スワード通知                                   |      |                                                                                                    |                     |
| 業者情報<br>入力                         | $\rightarrow$                                   |      | ख्या:>>1)<br>अ≜ति                                                                                                    | ID-バスワード<br>通知メール通信 |
|                                    | 者登録番号、代表メールアドレス、入力者を入<br>タンを押下してください。           | カレ、  |                                                                                                    |                     |
| 注意:この操作では、<br>いずれかのみを初期・           | 本店IDのバスワード及び本店の見積用暗証番<br>化することはできません。           | 号が初  | 朝化されます。                                                                                                    |                     |
| 業者統一番号<br>又は業者登録番号                 | [290666666666] [半角]                             |      | *業者統一番号(6桁)又は業者登録番号(10桁)を入力してください。 *業者登録番号の確認方法については、 [参望0 本EID-パ2ワード、本店用見種用額証置登をないしたときは] [20 To-2 業者登録番号の確認方法にの頃を参照してください。 なお、総統申請を行う方で業者統一番号が分からない場合は、以下から検索してください。 ・・・・・・・・・・・・・・・・・・・・・・・・・・・・・・・・・・・・ |                     |
| 代表メールアドレス                          | 00000@000.00.00                                 | [半角] | ※申請時に登録した代表メールアドレスを入力してください。                                                                                                    |                     |
| 入力者                                | 営業部 愛知太郎<br>(例)営業部 愛知太郎                         | [全角] | ※ご自身の氏名を入力してください。                                                                                                    |                     |
| 「確認メール送信」ボ<br>上記で入力したメール           | 確認メール送信 リセット<br>タンを押下すると、<br>アドレスに確認メールが送信されます。 |      |                                                                                                    |                     |

## C-3-3 確認メールの送信

代表メールアドレスが正しいことを確認するため、システムより確認メールが配信されま す。

※ メールの到着に時間がかかる可能性があります。しばらくお待ちいただいてから、メ ールをご確認ください。

| のあいち物品等調達                                                                               | 研                               | 寉認メール送信完了    | 7             | [PSII0020]               |  |
|-----------------------------------------------------------------------------------------|---------------------------------|--------------|---------------|--------------------------|--|
| 入札参加資格申請システム<br><u>ログイン画面</u> -> ID・パスワー                                                | ├゙通知 → 確認メール送信完                 | 7            |               |                          |  |
| <b>業者情報</b><br>入力                                                                       | $\rightarrow$                   | 確認メール<br>の送信 | $\rightarrow$ | ID- バスワード<br>通知メール送<br>信 |  |
| 入力されたメールアドレスに<br>メールの受信後、メール本3                                                          | 、確認メールを送信しました<br>之記載の確認用URLをクリッ | クレてください。     |               |                          |  |
| 注意:確認用URLの有効期限は本日のシステムの利用時間(午前8時から午後8時まで)です。<br>確認メール送信日の利用時間を超えた場合は、手続きを初めからやり直してください。 |                                 |              |               |                          |  |
| 確認用URLをクリックすると<br>ID・バスワード通知メールが                                                        | 、バスワード及び見積用暗訂<br>自動的に送信されます。    | 正番号が初期化され、   |               |                          |  |
| ※メールの到着に時間がか                                                                            | かる場合があります。                      |              |               |                          |  |
| ログイン画面に戻る                                                                               |                                 |              |               |                          |  |
|                                                                                         |                                 |              |               |                          |  |

以下のようなメールが代表メールアドレスに届きます(メールソフトによって表示イメージは異なります)。届かない場合は、メールソフトが代表メールアドレスのメールを受信できる設定となっているか、セキュリティソフト等により迷惑メールとしてブロックされていないかなどご確認ください。

メール本文を開き、記載されている「確認用 URL」を押下して、アクセスしてください。 なお、確認用URLの有効期間は、メール配信日の午前8時から午後8時までとなってい ます。この期間を超えた場合は、再度最初から操作をやり直してください。

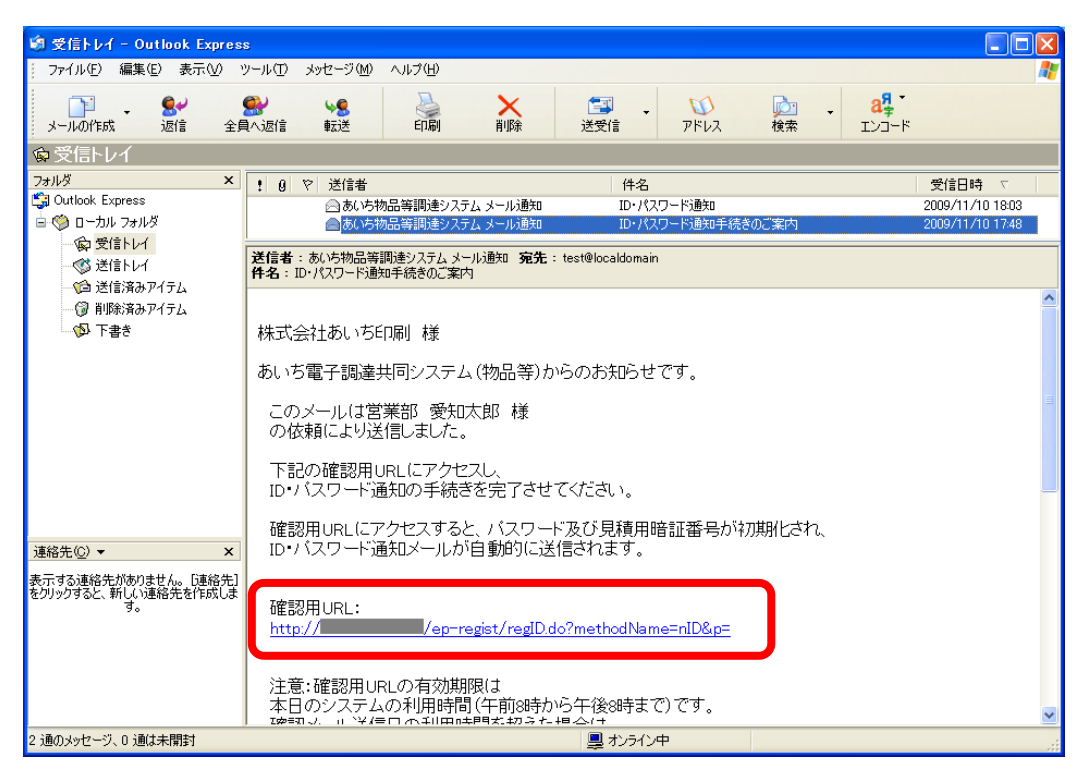

# C-3-4 パスワード、見積用暗証番号の初期化

確認用 URL に正常にアクセスできた場合は、以下のような画面が表示されます。

| 2のあいち 物品等調達                                                                                                    | ID・パス         | ワード通知メール     | ∕送信完了    | [PSII0030]              |  |
|----------------------------------------------------------------------------------------------------|---------------|--------------|----------|-------------------------|--|
| 入札参加資格申請システム<br><u>ログイン画面</u>                                                                                       | <b>.</b>      |              |          |                         |  |
| 業者情報<br>入力                                                                                                    | $\rightarrow$ | 確認メール<br>の送信 | <b>→</b> | ID・バスワード<br>通知メール送<br>信 |  |
| ー<br>「スワード及び見積用暗証番号を初期化しました。<br>本店ID・初期がスワード及び初期見積用暗証番号を記載したメールを送信しました。<br>メールの受信後、メール本文記載の本店IDと初期バスワードでログインしてください。 |               |              |          |                         |  |
| メールの受信後、メール本文記載の本店のと初期バスワードでログインしてください。<br>※メールの到着に時間がかかる場合があります。                                                   |               |              |          |                         |  |
| ログイン画面に戻る                                                                                                    |               |              |          |                         |  |
|                                                                                                    |               |              |          |                         |  |
|                                                                                                    |               |              |          |                         |  |

また、本店 ID、初期パスワード、初期見積用暗証番号を記載したメールを、代表メールア ドレス宛てにお送りします。セキュリティ確保のため、本システムにアクセスしていただき、 すみやかに変更してください。

| 🗐 受信トレイ - Outlook Expres                                         | ss 📃 🗋                                                                                                    |   |
|------------------------------------------------------------------|----------------------------------------------------------------------------------------------------|---|
| ; ファイル(E) 編集(E) 表示(V) (                                          | ツール① メッセージ(90) ヘルブ(9)                                                                                                    | 1 |
| □□ - <b>8</b> → 1<br>メールの作成 返信 全員                                | ●         ●         ●         ●         ●         ●         ●         ●         ●         ●         ●         ●         ●         ●         ●         ●         ●         ●         ●         ●         ●         ●         ●         ●         ●         ●         ●         ●         ●         ●         ●         ●         ●         ●         ●         ●         ●         ●         ●         ●         ●         ●         ●         ●         ●         ●         ●         ●         ●         ●         ●         ●         ●         ●         ●         ●         ●         ●         ●         ●         ●         ●         ●         ●         ●         ●         ●         ●         ●         ●         ●         ●         ●         ●         ●         ●         ●         ●         ●         ●         ●         ●         ●         ●         ●         ●         ●         ●         ●         ●         ●         ●         ●         ●         ●         ●         ●         ●         ●         ●         ●         ●         ●         ●         ●         ●         ● |   |
| ◎ 受信トレイ                                                          |                                                                                                    |   |
| フォルダ ×                                                           | ! 0         ♡         送信者         件名         受信日時 <                                                                                                    |   |
| G Outlook Express                                                | <ul> <li>         ■ おいち物品等調達システム メール通知         □ Dr. パスワード通知      </li> <li>         ■ おいち物品等調達システム メール通知      </li> <li>         IDr. パスワード通知手続きのご案内      </li> <li>         2009/11/10 1748     </li> </ul>                                                                                                    |   |
| ● ショーレイ<br>● ③ 送信トレイ                                             | 送信者: あいち物品等調達システム メール通知 宛先: test@localdomain<br>件名: ID・パスワード通知                                                                                                    |   |
| - ③ 戸島方のアイラム<br>- ③ 削除済みアイテム<br>- ③ 下書き                          | 株式会社あいち印刷 様                                                                                                    | ^ |
|                                                                  | あいち電子調達共同システム(物品等)からのお知らせです。                                                                                                    |   |
|                                                                  | このメールは営業部 愛知太郎 様<br>の依頼により送信しました。                                                                                                    |   |
|                                                                  | バスワード及び見積用暗証番号を初期化しました。<br>下記の本店IDと初期バスワードでログインし、バスワードを再設定してください。                                                                                                    |   |
| 連絡先(2) ▼ ×<br>表示する連絡先がありません。 [連絡先]<br>をクリックすると、新しい連絡先を作成しま<br>す。 | 本店ID :<br>初期バスワード :<br>初期見積用暗証番号 :                                                                                                    |   |
|                                                                  | あいち電子調達共同システム (物品等)<br>システムトッブURL : <u>http://www.buppine-aichi.jp/</u>                                                                                                    |   |
|                                                                  |                                                                                                    | ~ |
| 2 通のメッセージ、0 通は未開封                                                | 鼻 オンライン中                                                                                                    |   |